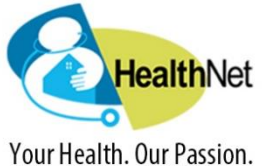

Viewing Your Time Card and PTO in ADP

## Instructions for Hourly Staff

1. Log into workforcenow.adp.com

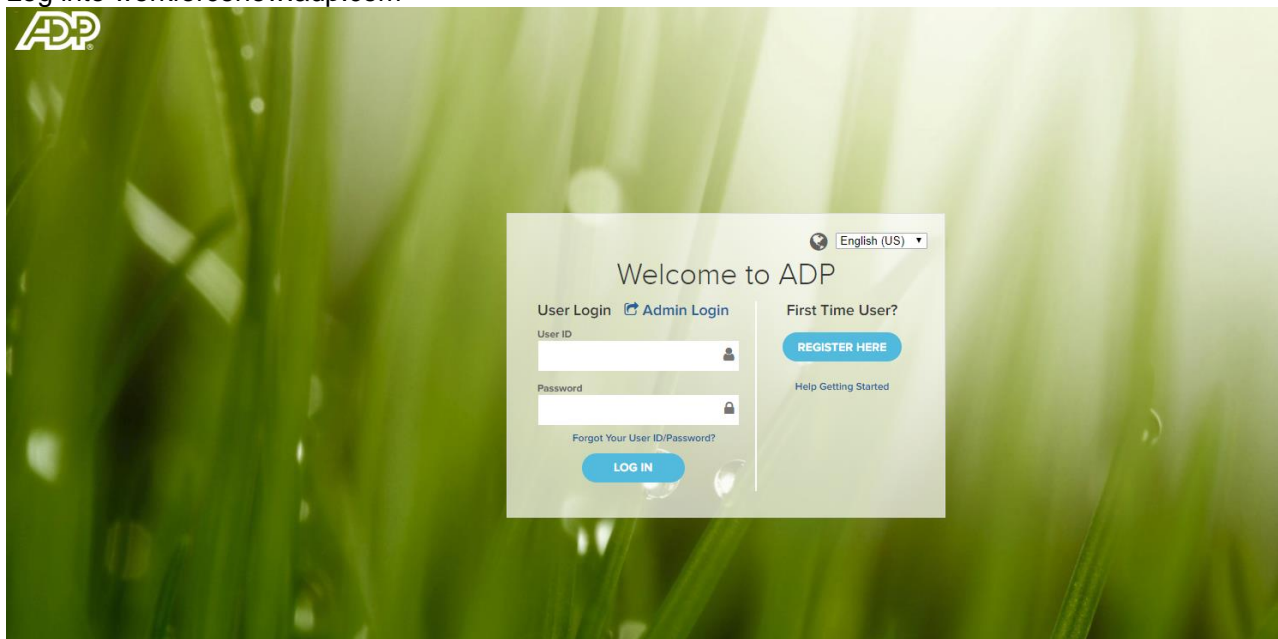

2. Click on "Myself"

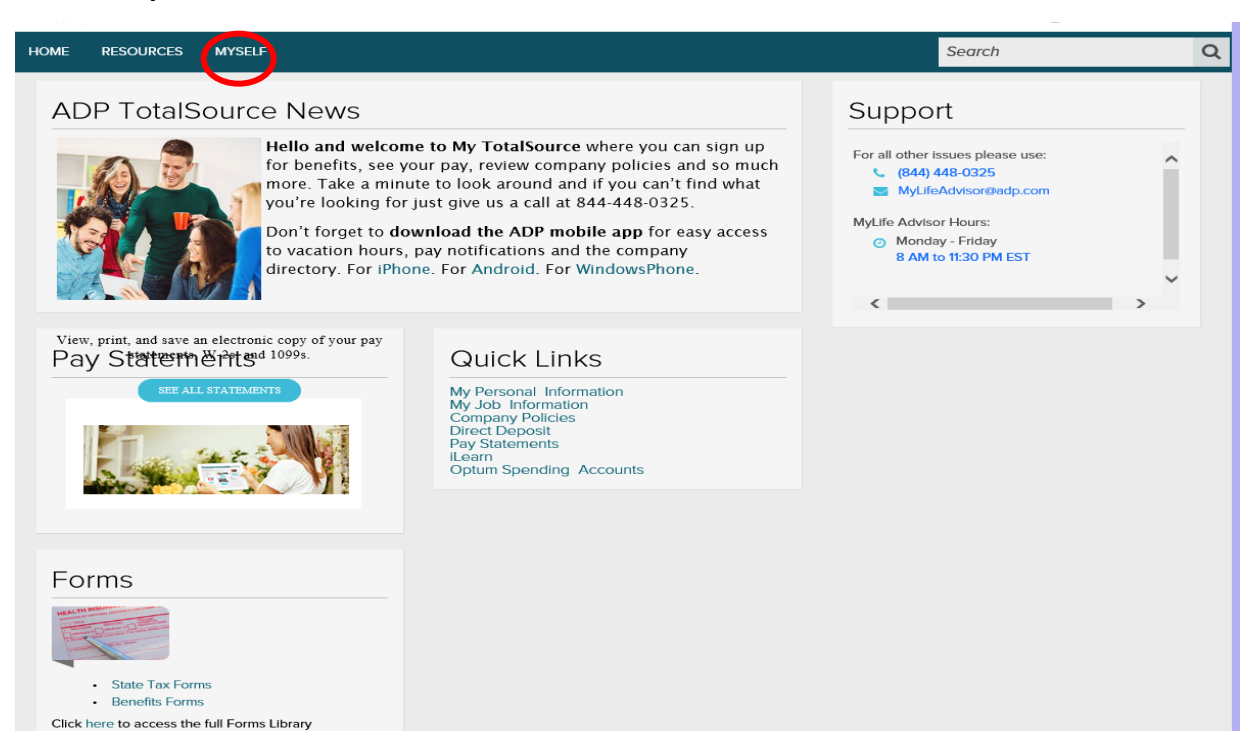

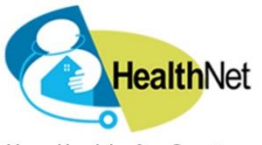

## Viewing Your Time Card and PTO in ADP

Your Health. Our Passion.

3. Click on "time and attendance"

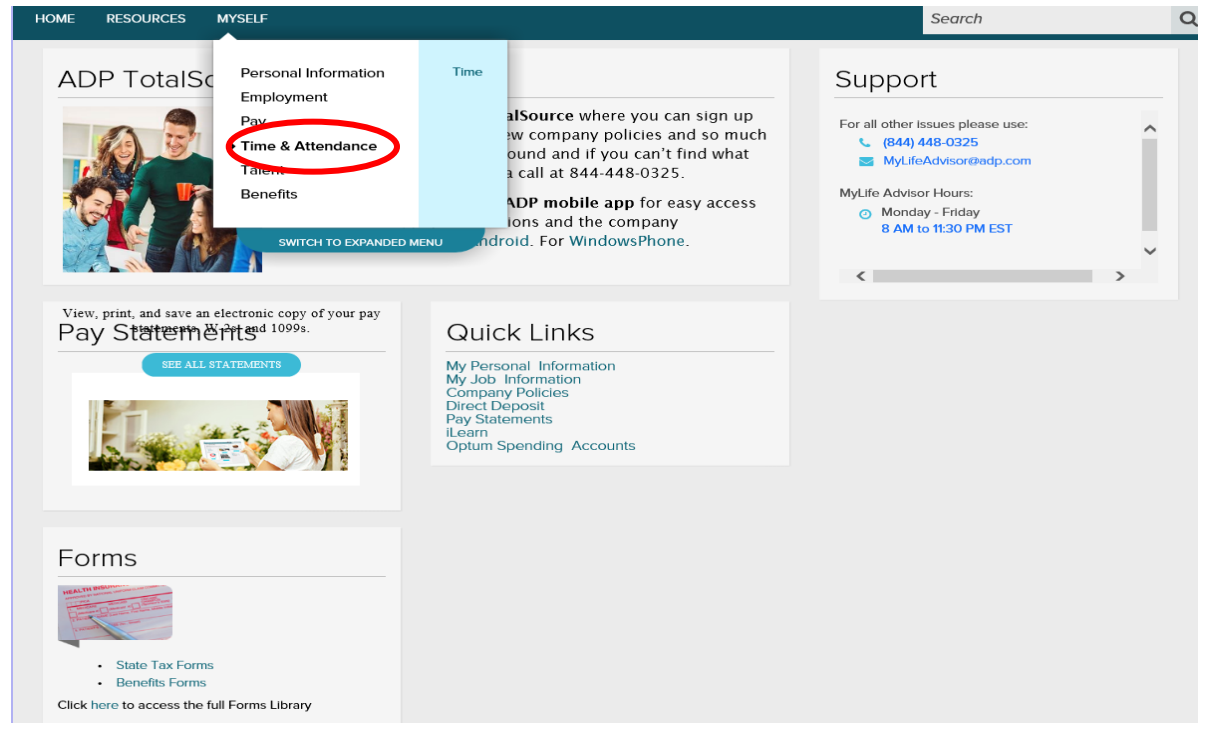

4. Click on "time" to view your time card.

| HOME RESOURCES MYSELF                                                                                                    | Search                                                                                                    | ٦ |
|----------------------------------------------------------------------------------------------------|----------------------------------------------------------------------------------------------------|---|
| ADP Totals<br>Personal Information<br>Employment<br>Pay<br>Time & Attendance<br>Talent<br>Benefits<br>SWITCH TO EXPANDED MENU<br>Indroid, I                                                                            | rrce where you can sign up<br>mpany policies and so much<br>and if you can't find what<br>at 844-448-0325.<br>mobile app for easy access<br>and the company<br>for WindowsPhone.<br>Support<br>MyLifeAdvisor@adp.com<br>MyLifeAdvisorHours:<br>◎ Monday - Friday<br>8 AM to 11:30 PM EST |   |
| View, print, and save an electronic copy of your pay<br>Pay Statterm Entre 1099s.<br>SEE ALL STATEMENTS<br>Wy Personal I<br>My Ado Inform<br>Company Poll<br>Direct Deposil<br>Pay Statement<br>I Learn<br>Optum Spend | inks<br>mormation<br>tation<br>s<br>ng Accounts                                                                                                    |   |
| Forms<br>Example 1<br>State Tax Forms<br>Benefits Forms<br>Click here to access the full Forms Library                                                                                                    |                                                                                                    |   |

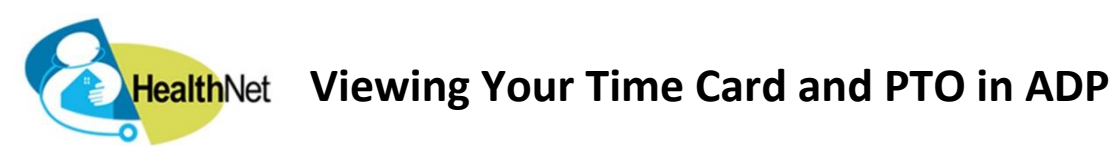

Your Health. Our Passion.

5. On your time card, click on "accrual available balance" to see your current PTO balance.

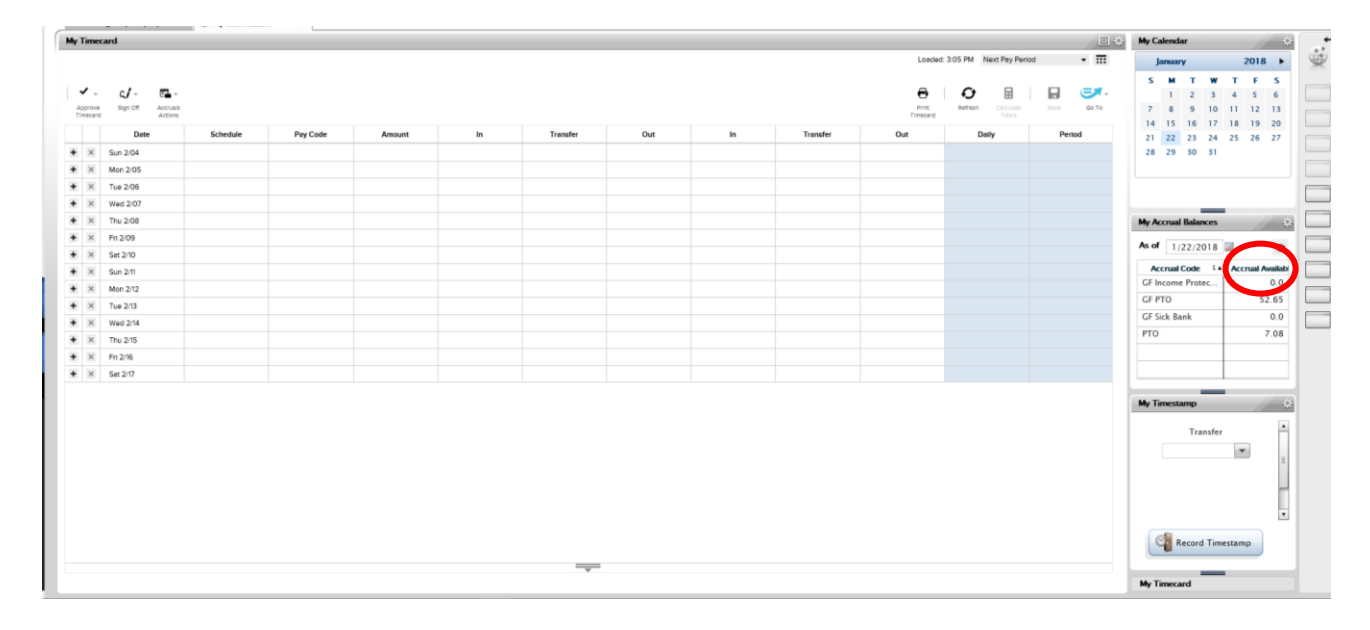